## **DWR-116**

## **Optus - 3G/4G Settings**

Open an Internet Browser and in the address bar, type in <u>http://192.168.0.1</u>

| 🕙 D-Link         | - Microsoft               | Internet Ex          | plorer         |
|------------------|---------------------------|----------------------|----------------|
| <u> </u>         | <u>V</u> iew F <u>a</u> v | orites <u>T</u> ools | ; <u>H</u> elp |
| 🛛 🌀 Back         | • 🕘 - [                   | 4 🖻 🦿                | 🏠 🔎 Search     |
| A <u>d</u> dress | 192.168.0.1               |                      | 💌 🄁 Go 🛛       |

The default username is admin and the password is left blank.

| LOGIN                 |                   |  |
|-----------------------|-------------------|--|
| Log in to the router: |                   |  |
|                       | User Name : admin |  |
|                       | Password : Log In |  |
|                       |                   |  |

## Select [Manual Internet Connection Setup] under [SETUP] > [INTERNET]

| Product Page : DWR-: | 116                                                    |                                                                            |                                                       | Firmv                    | vare Version : V1.00(AU)                                                                                                    |
|----------------------|--------------------------------------------------------|----------------------------------------------------------------------------|-------------------------------------------------------|--------------------------|----------------------------------------------------------------------------------------------------|
| <b>D-Lin</b>         | ĸ                                                      |                                                                            |                                                       |                          |                                                                                                    |
| DWR-116              | SETUP                                                  | ADVANCED                                                                   | TOOLS                                                 | STATUS                   | SUPPORT                                                                                                    |
| INTERNET             | INTERNET CONNE                                         | CTION                                                                      |                                                       |                          | Helpful Hints                                                                                                    |
| WIRELESS SETTINGS    | There are two ways to<br>Connection Setup Wiza         | set up your Internet conne<br>rd, or you can manually co                   | ction: you can use the Web<br>nfigure the connection. | o-based Internet         | If you are new to<br>networking and have<br>never configured a router                                                                    |
| LOGOUT               | INTERNET CONNE                                         | CTION SETUP WIZAR                                                          | RD.                                                   |                          | Connection Setup                                                                                                    |
| Internet<br>Offline  | If you would like to util<br>to the Internet, click on | ze our easy to use Web-ba<br>the button below.                             | ased Wizard to assist you in                          | connecting your Router   | Wizard and the router<br>will guide you through a<br>few simple steps to get<br>your network up and<br>running.                          |
| Reboot               | Note : Before launchin<br>Quick Installation Guide     | Internet Connec<br>g the wizard, please make<br>e included in the package. | tion Setup Wizard                                     | steps outlined in the    | If you consider<br>yourself an advanced user<br>and have configured a<br>router before, click<br>Manual Internet<br>Connection Seture to |
|                      | MANUAL INTERNE                                         | T CONNECTION OPT                                                           | IONS                                                  |                          | Input all the settings                                                                                                    |
|                      | If you would like to con<br>below.                     | figure the Internet setting:                                               | s of your Router manually,                            | then click on the button | More                                                                                                    |

-Select [ 4G LTE /3G] under INTERNET CONNECTION TYPE

-Leave both Username and Password blank (nothing) unless specified by your 3G/4G Provider

-Dialed Number enter [ \*99# ]

-Authentication select [ Auto ]

-APN is [ connect ] NOTE: it is case sensitive, please refer to the following page for Optus

recommended APN settings

-Reconnect Mode select [ Auto ]

-Keep Alive choose [ Use Ping ]

-Ping IP Address type in [ 8.8.8.8 ]

Click on [Save Settings] button to apply the changes.

| INTERNET CONNECTION TYPE             | E                        |                               |
|--------------------------------------|--------------------------|-------------------------------|
| Choose the mode to be used by the ro | uter to connect to the I | internet.                     |
| My Internet Connection in            |                          |                               |
| My Internet Connection Is            | 4G LTE / 3G              |                               |
| Fallover Internet Type is            | Disable (IN/A)           |                               |
| 4G LTE /3G INTERNET CONNE            | CTION TYPE               |                               |
| Enter the information provided by    | your Internet Servic     | ce Provider (ISP).            |
|                                      |                          | 7                             |
| Username :                           |                          | (optional)                    |
| Password :                           |                          | (optional)                    |
| Verify Password :                    |                          | (optional)                    |
| Dialed Number :                      | *99#                     |                               |
| Authentication :                     | Auto 🗸                   | _                             |
| APN :                                | connect                  | (optional)                    |
| Pin Code :                           |                          | Please refer to the following |
| Reconnect Mode :                     | Auto Manual              | page for Optus                |
| Maximum Idle Time :                  | 600 seconds              | recommended APN settings      |
| Primary DNS Server :                 |                          | ]                             |
| Secondary DNS Server :               |                          |                               |
| Keep Alive :                         | 🔿 Disable 💿 Use Pir      | ng                            |
| Ping IP Address :                    | 8.8.8.8                  |                               |
| Ping Interval :                      | 60 seconds               |                               |
| Bridge ethernet ports :              | Enable                   |                               |
|                                      |                          |                               |

Don't Save Settings

Save Settings

| Service type                        | Plan type                                         | APN to use       |
|-------------------------------------|---------------------------------------------------|------------------|
| Post-Paid Mobile<br>Broadband Plans | 'My Mobile Broadband' Plans                       | connect          |
|                                     | 'My Plans for iPad'<br>BYO & iPad Plans           | connectme        |
|                                     | Cap Plans<br>Power Pack Plans                     | connectcap       |
|                                     | Data Cap<br>Data Cap Plus<br>Data Cap Plus Voice  | connectcap & mms |
|                                     | All other Post-Paid Plans<br>For 3G & 4G* Devices | connect          |
| Pre-Paid Mobile<br>Broadband Plans  | Tablet & iPad Plans                               | connectme        |
|                                     | All Other Pre-Paid Plans<br>For 3G Devices        | preconnect       |
|                                     | All Other Pre-Paid Plans<br>For 4G* Devices       | connect          |